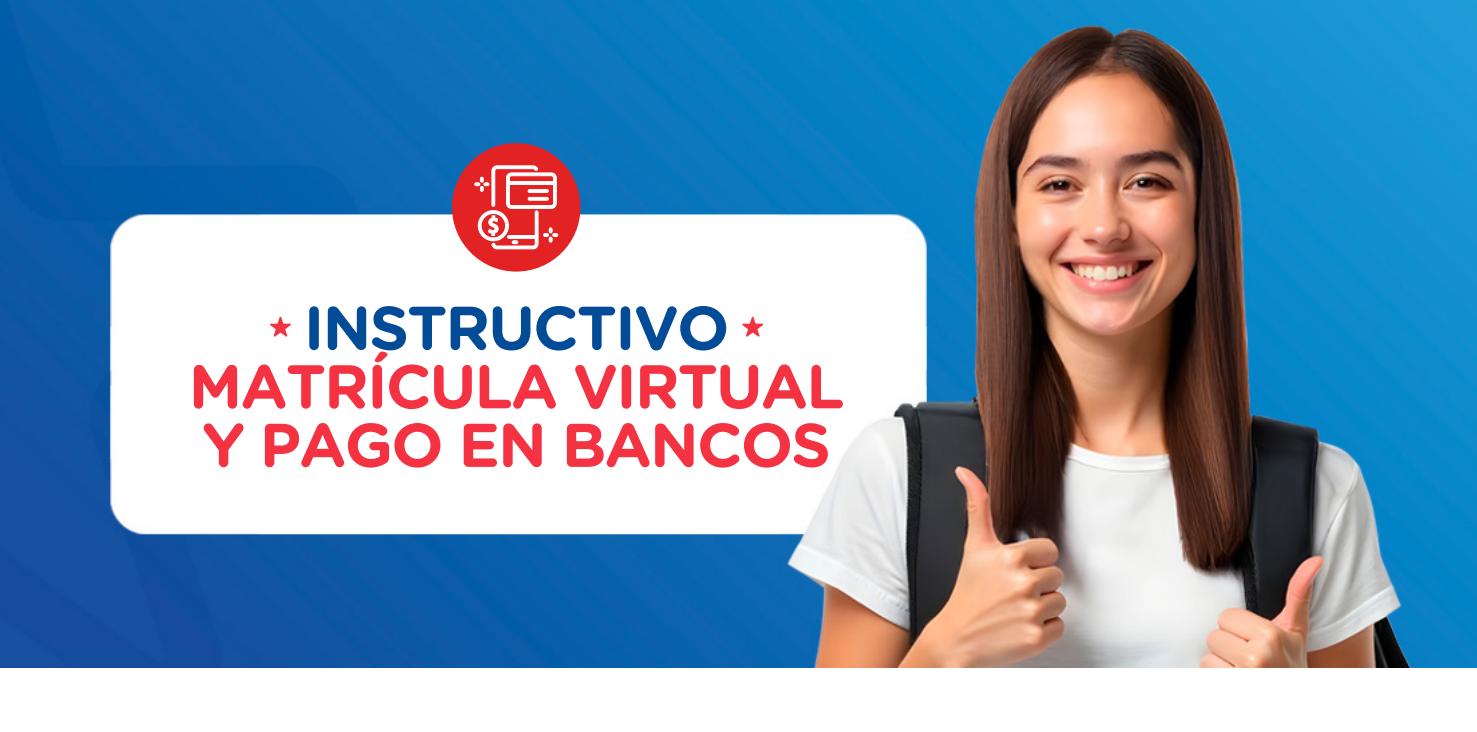

## PASOS PARA REALIZAR TU MATRÍCULA VIRTUAL

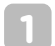

#### **INGRESA A LA WEB.**

Ingresa a icpna.edu.pe y dale clic al botón Matrícula en línea.

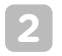

#### INICIA SESIÓN.

Ingresa con tu código de alumno o documento de identidad y contraseña.

NOTA: Si eres alumno nuevo, completa tus datos en el botón **REGISTRATE AQUÍ** y luego **Inicia sesión** 

#### DALE CLIC EN MATRÍCULA. 3

IMPORTANTE: Luego tendrás 5 minutos para realizar la reserva o confirmación de tu matrícula.

4 **ELIGE TU CURSO:** MODALIDAD, PROGRAMA, SEDE, NIVEL, FRECUENCIA Y HORARIO.

Dale clic en continuar.

**ACEPTA LOS** 

5

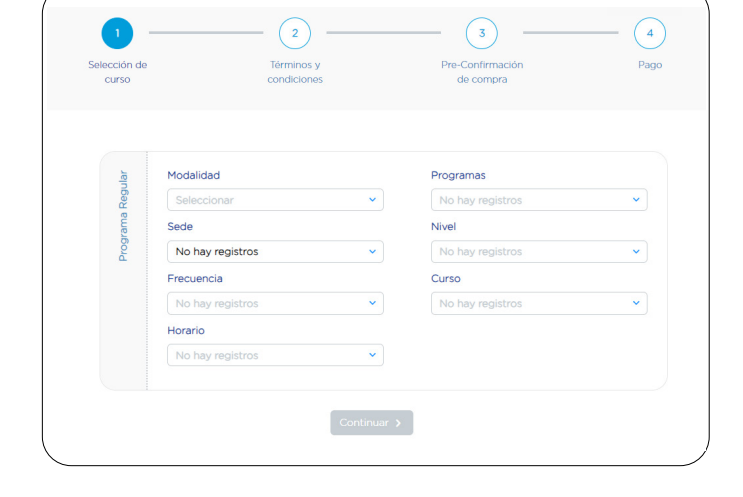

¿Interesado en el PROGRAMA INTERNACIONAL ICPNA-SIU MIAMI?

Quiero matricularme en el PROGRAMA INTERNACIONAL ICPNA SIU - MIAMI y entiendo que este tiene una tarifa adicional. Revisa las <u>tarifas de los programas AQUI</u>

Clasificación

le-

Matrícula

Matrícula en línea

**ICPN** 

() Solo si deseas matricularte en el nuevo Programa Internacional ICPNA - SIU MIAMI, deberás marcar la casilla.

**TÉRMINOS Y CONDICIONES** 

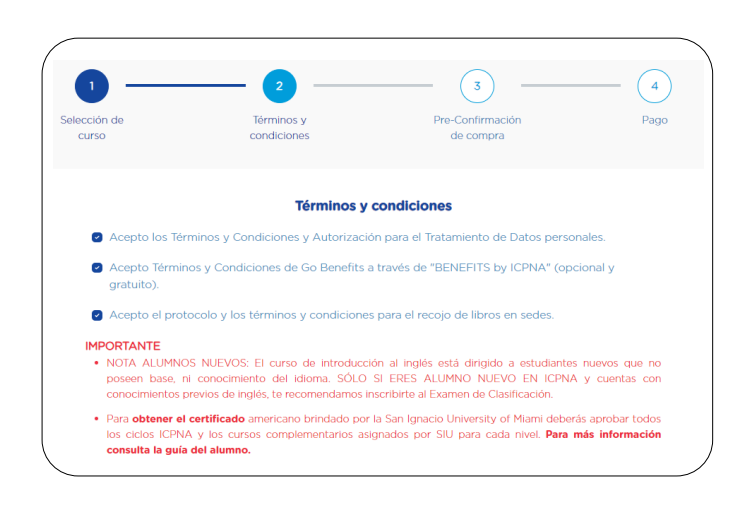

|                                                                                           | Total a pagar:                                                                                                    |
|-------------------------------------------------------------------------------------------|----------------------------------------------------------------------------------------------------|
|                                                                                           | 298.00 soles                                                                                                    |
| <b>CONFIRMA TU MATRÍCULA</b><br>Valida los detalles de tu ciclo<br>y el total a cancelar. | Programa de Inglés para Jóvenes y Adultos s/ 245.00   Período: 202403   Modalidad: Virtual   Nivel: Básico   Frecuencia: Diarlo Normal   Curso: Básico 1   Horario: 10:30 - 12:00 |
|                                                                                           | Métodos de pago                                                                                                    |
| SELECCIONA EL<br>METODO DE PAGO.                                                          | O Pago por YAPE                                                                                                    |
| Dale clic en pago con Yape, pago<br>en bancos o pago en línea.                            | Pago en Banco                                                                                                    |
| Nota: En caso elijas factura debes                                                        | 🔿 Pago en línea 🛛 VISA 👥 🚛 😳                                                                                                    |

Deseo factura

8 POR ÚLTIMO, SI ELEGISTE PAGO POR YAPE O EN BANCOS TE APARECERÁ EL DETALLE **DE TU RESERVA.** 

ingresar el RUC de la empresa.

SI ELEGISTE PAGO EN LÍNEA, TE APARECERÁ LA CONFIRMACIÓN **DE TU MATRÍCULA** 

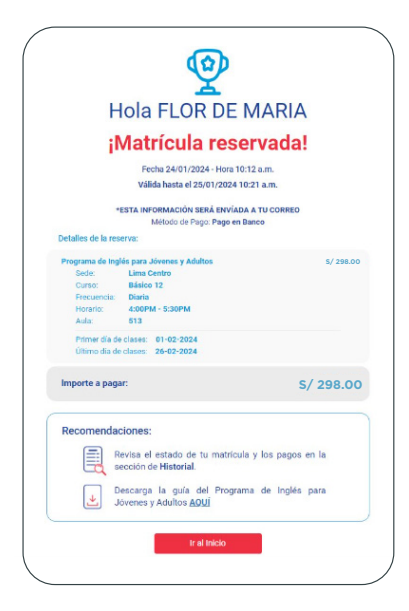

### TE RECORDAMOS LOS MEDIOS DE PAGO

Pago con tu billetera digital

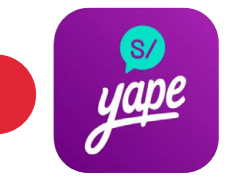

1 **INGRESA** "YAPEAR SERVICIOS" **Y EN EL BUSCADOR ESCRIBE "ICPNA".** 

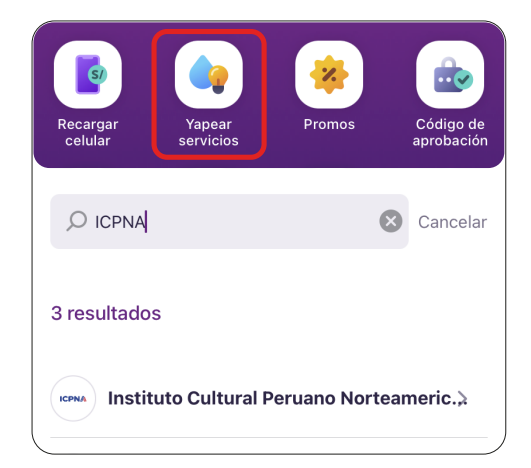

#### **INGRESA TU DOCUMENTO** 2 **DE IDENTIDAD.**

| Ingresar DNI |          | Instituto Cultural Peruano Norteamericano<br>Matrícula Pensión |
|--------------|----------|----------------------------------------------------------------|
| 705 40010    | Ingresar | DNI                                                            |
| 76543218     |          |                                                                |

| <b>3</b> SELECCIONA EL RECIBO         | Matrícula Pensión<br>Titular: Paloma Rocio |                                                                                                    |
|---------------------------------------|--------------------------------------------|----------------------------------------------------------------------------------------------------|
|                                       | T TAPEA TO MATRICOLA.                      | Selecciona un recibo<br>Vence:<br>3 Ene. 2025 S/ 298.00 O<br>Nº recibo:                                 |
| 4                                     | 4 iLISTO! RECIBIRÁS LA                     | YAPEahoraTu yapeo de servicio ha sido conHola PALOMA, ¡Tu servicio fueyapeado con éxito! Monto total S/ |
| CONFIRMACIÓN DE TU<br>PAGO REALIZADO. | ¡Yapeaste el servicio!<br>S/ 298.00        |                                                                                                    |
|                                       |                                            | <b>ICPNA</b><br>04 May. 2023 - 03:31 pm                                                                 |
|                                       |                                            |                                                                                                    |
|                                       | Pago en banco                              | os afiliados                                                                                            |

# Paga en el **BCP**

#### 

Paga ICPNA-LIMA con el CÓDIGO 23211 y DNI y confirma el monto de pago.

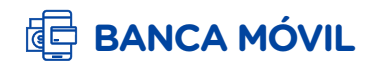

Elige PAGO DE SERVICIOS y busca: ICPNA - LIMA. Ingresa tu DNI. Confirma el monto de pago.

### **VÍA BCP**

Elige PAGAR Y TRANSFERIR. selecciona PAGAR SERVICIO y busca ICPNA - LIMA. Ingresa tu DNI. Confirma el monto de pago.

# Paga en el BBVA

#### **OFICINAS BBVA**

Paga **PENSIONES ICPNA** con tu **DNI** y confirma el monto de pago.

## BANCA MÓVIL

Elige PAGAR SERVICIOS, busca ICPNA. Ingresa tu DNI y confirma el monto de pago.

#### **AGENTES EXPRESS**

Paga PENSIONES ICPNA con el CÓDIGO 4569 y DNI y confirma el monto de pago.

#### 🔲 BANCA POR INTERNET

Elige PAGAR SERVICIOS en **INSTITUCIONES Y EMPRESAS.** Busca **ICPNA**, ingresa tu **DNI** y confirma el monto de pago.

# Paga en el 🕤 Scotiabank

### 

Paga en **PENSIONES ICPNA** con tu **DNI** y confirma el monto de pago.

#### CAJERO CORRESPONSAL

Paga en PENSIONES ICPNA con tu **DNI** y confirma el monto de pago.

### **APP SCOTIABANK**

Ingresa a **PAGAR**, selecciona SERVICIOS E INSTITUCIONES, busca ICPNA, selecciona **RECAUDACIÓN**, coloca tu **DNI** y confirma el monto de pago.

#### 🛄 SCOTIA EN LÍNEA

Elige OPERACIONES - PAGOS, busca **ICPNA** e ingresa tu DNI. Luego CONSULTAR -**VERIFICAR - EJECUTAR** y confirma el monto de pago.

# Paga en el 🚺 Interbank

### 

Indica PAGO DE RECIBO ICPNA con el CÓDIGO 05-333-01. Señala MATRÍCULA, DNI y confirma el monto de pago.

#### **BANCA POR INTERNET**

Elige MIS OPERACIONES, selecciona PAGA O RECARGA, busca la opción PAGO DE SERVICIOS, selecciona ICPNA, ingresa el **DNI** y confirma el monto de pago.

#### BANCA MÓVIL

Elige **OPERACIONES**, selecciona **SERVICIOS**, busca ICPNA, ingresa el DNI y confirma el monto de pago.

Pago en línea

Pago directo en la plataforma con tarjeta de débito o crédito afiliadas a:

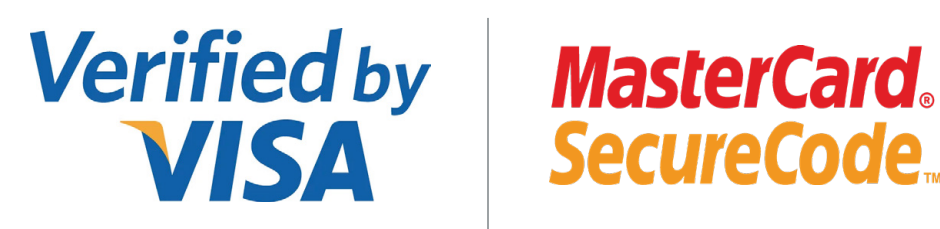

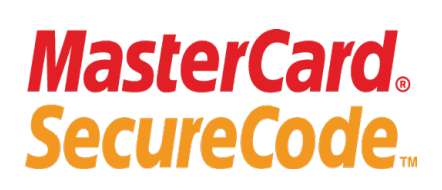

**RECUERDA TENER HABILITADA LA OPCIÓN** DE COMPRAS POR INTERNET DE TU BANCO.

Recuerda que tu reserva tiene una duración máxima de 8 horas. Si excedes este tiempo, se anulará automáticamente y deberás realizar tu reserva de nuevo para matricularte.

# **IMPORTANTE**

- Para conocer cómo acceder a tus clases virtuales desde tu PC o laptop, haz CLIC AQUÍ
- Para conocer cómo acceder a tu libro digital, haz CLIC AQUÍ
- Para conocer el horario del recojo de tu libro físico, haz CLIC AQUÍ

iListo! iDisfruta la experiencia de ser alumno ICPNA!

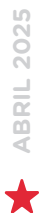

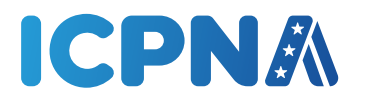